## How to Update Global Configuration Database

- 1. Log in as **Security** user blocked URL
- 2. On the user's menu panel go to System Manager folder then click Global Configuration Database.

| Global Configuration Database 📀 🗙 |                 |  |  |
|-----------------------------------|-----------------|--|--|
|                                   |                 |  |  |
| OK Cancel                         |                 |  |  |
|                                   |                 |  |  |
| Server/Instance:                  | (10cai)/SQL2012 |  |  |
| Database:                         | i1530cfg        |  |  |
| Username:                         | irely           |  |  |
| Password:                         | •••••           |  |  |
|                                   |                 |  |  |
| 🕜 😟 🏆 🕮 Ready                     |                 |  |  |

3. To update the configuration, enter the required details (Server/Instance, Database, Username, and Password)

| 🗊 Global Configuratio | n Database 🔹 🗙  |  |  |
|-----------------------|-----------------|--|--|
|                       |                 |  |  |
| OK Cancel             |                 |  |  |
| Server/Instance:      | (local)\SQL2014 |  |  |
| Database:             | QC1530cfg       |  |  |
| Username:             | irely           |  |  |
| Password:             | •••••           |  |  |
|                       |                 |  |  |
| 🕜 😟 🖓 🕼 Edited        |                 |  |  |

4. Click **OK** toolbar button. if configuration is valid, the screen will automatically close.

| 5. | To verify update, check the web configuration on the deployment folder.                                                                                                    |
|----|----------------------------------------------------------------------------------------------------|
|    | xml version="1.0" encoding="UTF-8"?                                                                                                    |
|    | <configuration></configuration>                                                                                                    |
|    | <connectionstrings></connectionstrings>                                                                                                    |
|    | <add <="" connectionstring="Data Source-(local)\SQL2012;Initial Catalog-;User ID-irely;Password=iRely486;MultipleActiveResultSets=True" name="SystemManagerContext" th=""></add>                |
|    | providerName="System.Data.SqlClient" />                                                                                                    |
|    | <pre><add <="" connectionstring="Data Source-(local)\SQL2014;Initial Catalog=QC1530cfg;User ID=irely;Password=iRely486;MultipleActiveResultSets=True" name="GlobalConfigDB" pre=""></add></pre> |
|    | providerName="System.Data.SqlClient" />                                                                                                    |
|    | <add <="" connectionstring="Data Source-(local)\SQL2012;Initial Catalog=11530AG;User ID=irely;Password=iRely486;MultipleActiveResultSets=True" name="AG" th=""></add>                           |
|    | providerName="System.Data.SqlClient" />                                                                                                    |
|    | <add <="" connectionstring="Data Source-(local)\SQL2012;Initial Catalog=11530PT;User ID=irely;Password=iRely486;MultipleActiveResultSets=True" name="PT" th=""></add>                           |
|    | providerName="System.Data.SqlClient" />                                                                                                    |
|    |                                                                                                    |
|    |                                                                                                    |
|    |                                                                                                    |
|    |                                                                                                    |

1. Log in as **Security** user blocked URL 2. On the user's menu panel go to System Manager folder then click Global Configuration Database.

| Global Configuratio | n Database         | ×× |
|---------------------|--------------------|----|
|                     |                    |    |
| OK Cancel           |                    |    |
|                     |                    |    |
| Server/Instance:    | TESTSERVER\SQL2012 |    |
| Database:           | i1520cfg           |    |
| Username:           | sa                 |    |
| Password:           | ••••               |    |
|                     |                    |    |
| 🕝 😳 🏆 Ready         |                    |    |

3. To update the configuration, enter the required details (Server/Instance, Database, Username, and Password)

| 🗊 Global Configuration Database 🔹 🗙 |                    |  |  |
|-------------------------------------|--------------------|--|--|
|                                     |                    |  |  |
| OK Cancel                           |                    |  |  |
|                                     |                    |  |  |
| Server/Instance:                    | TESTSERVER\SQL2014 |  |  |
| Database:                           | QC1520cfg          |  |  |
| Username:                           | irely              |  |  |
| Password:                           | •••••              |  |  |
|                                     |                    |  |  |
| 😮 😒 🤶 Edited                        |                    |  |  |

- 4. Click OK toolbar button. if configuration is valid, the screen will automatically close.
  5. To verify update, check the web configuration on the deployment folder.
  (\*Mal version\*1.0\* encoding\*UF-8\*> (configuration)
  (\*Mal version\*1.0\* encoding\*UF-8\*> (\*dd name\*7) version\*1.0\* encoding\*UF-8\*> (\*dd name\*7) version\*1.0\* encoding\*Uf-8\*> (\*dd name\*7) version\*1.0\* encoding\*Uf-8\*> (\*dd name\*7) version\*1.0\* encoding\*Uf-8\*> (\*dd name\*7) version\*1.0\* encoding\*Uf-8\*> (\*dd name\*7) version\*1.0\* encoding\*Uf-8\*
  (\*dd name\*7) version\*1.0\* encoding\*Uf-8\*
  (\*dd name\*7) version\*1.0\* encoding\*Uf-8\*
  (\*dd name\*7) version\*1.0\* version\*1.0\* encoding\*Uf-8\*
  (\*dd name\*7) version\*1.0\* version\*1.0\* encoding\*Uf-8\*
  (\*dd name\*7) version\*1.0\* version\*1.0\* encoding\*Uf-8\*
  (\*dd name\*7) version\*1.0\* encoding\*Uf-9\*
  (\*dd name\*7) version\*1.0\* encoding\*Uf-9\*
  (\*dd name\*7) version\*1.0\* encoding\*Uf-9\*
  (\*dd name\*7) version\*1.0\* encoding\*Uf-9\*
  (\*dd name\*7) version\*1.0\* encoding\*Uf-9\*
  (\*dd name\*7) version\*1.0\* encoding\*Uf-9\*
  (\*dd name\*7) version\*1.0\* encoding\*Uf-9\*
  (\*dd name\*7) version\*1.0\* encoding\*Uf-9\*
  (\*dd name\*7) version\*1.0\* encoding\*Uf-9\*
  (\*dd name\*7) version\*1.0\* encoding\*Uf-9\*
  (\*dd name\*7) version\*1.0\* encoding\*Uf-9\*
  (\*dd name\*7) version\*1.0\* encoding\*Uf-9\*
  (\*dd name\*7) version\*1.0\* encoding\*Uf-9\*
  (\*dd name\*7) version\*1.0\* encoding\*Uf-9\*
  (\*dd name\*7) version\*1.0\* encoding\*Uf-9\*
  (\*dd name\*7) version\*1.0\* encoding\*Uf-9\*
  (\*dd name\*7) version\*1.0\* encoding\*Uf-9\*
  (\*dd name\*7) version\*1.0\* encoding\*1.0\* encoding\*1.0\* encoding\*1.0\* encoding\*1.0\* encoding\*1.0\* encoding\*1.0\* encoding\*1.0\* encoding\*1.0\* encoding\*1.0\* encoding\*1.0\* encoding\*1.0\* encoding\*1.0\* encoding\*1.0\* encoding\*1.0\* encoding\*1.0\* encoding\*1.0\*